# APLIKACJA MS Services MOBILE COMPANION

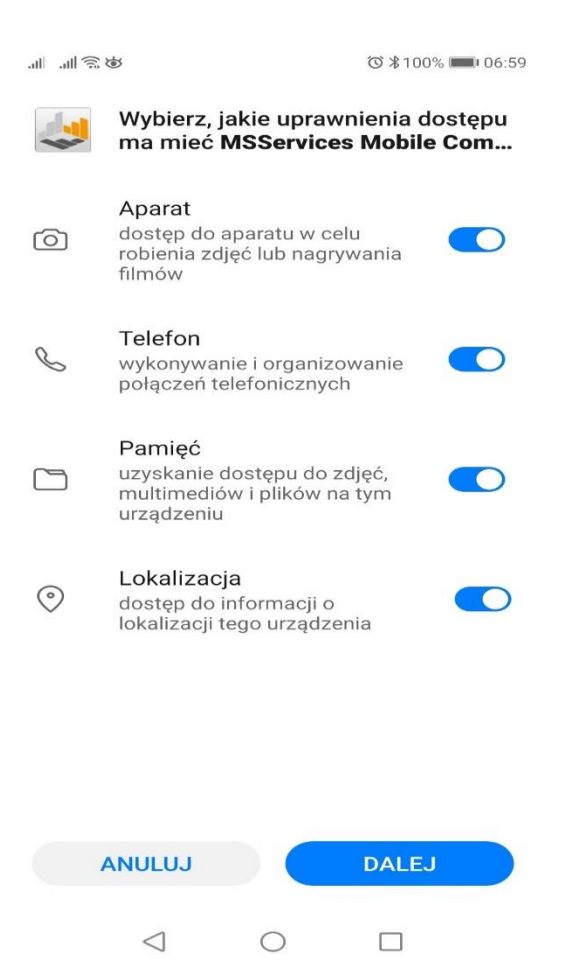

# INSTALACJA APLIKACJI

Aplikację po raz pierwszy pobieramy z adresu:

#### https://mc2.msservices.pl/

Po wejściu na stronę naciskamy aktywny na stronie link i zapisujemy paczkę instalacyjną aplikacji.

Po pobraniu paczki instalacyjnej, zaczynamy jej instalację poprzez wybranie pliku, a następnie naciśniecie przycisku **INSTALUJ**.

Po zainstalowaniu aplikacji naciskamy **OTWÓRZ**.

Kolejne aktualizacje aplikacji odbywać się będą już automatycznie podczas kolejnego logowania w aplikacji.

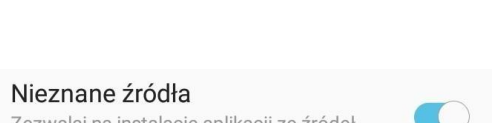

Zezwalaj na instalację aplikacji ze źródeł innych niż Sklep Play lub Galaxy Apps. WAŻNE: Jeśli w trakcie instalacji otrzymamy informację o blokadzie instalacji, przechodzimy do ustawień urządzenia mobilnego i w dziale Ekran blokady i zabezpieczenia, sekcja Bezpieczeństwo zaznaczamy opcję Nieznane źródła i ponawiamy instalację.

| 🙏 Sales   | Companion              | Strona główna |
|-----------|------------------------|---------------|
| Wizyty za | planowane:             |               |
|           | LOGIN<br>HASŁO         | on            |
|           | <b>Synchronizuj</b> An | uluj          |
| Pob       | ierz Pomoc             | -             |

# Logowaniedoaplikacji

Po uruchomieniu aplikacji należy podać swoje dane dostępowe, a następnie wybrać przycisk **SYNCHRONIZUJ**.

Kolejne synchronizacje można wykonać za pomocą przycisku **POBIERZ**. Jeżeli w pamięci urządzenia znajdują się wypełnione, ale jeszcze niewysłane ankiety, aplikacja mobilna poprosi o ich wysłanie przed pobraniem nowych danych.

**WAŻNE**: Synchronizacja danych w aplikacji mobilnej powinna być wykonywana przynajmniej raz na początku każdego dnia, przed rozpoczęciem pracy.

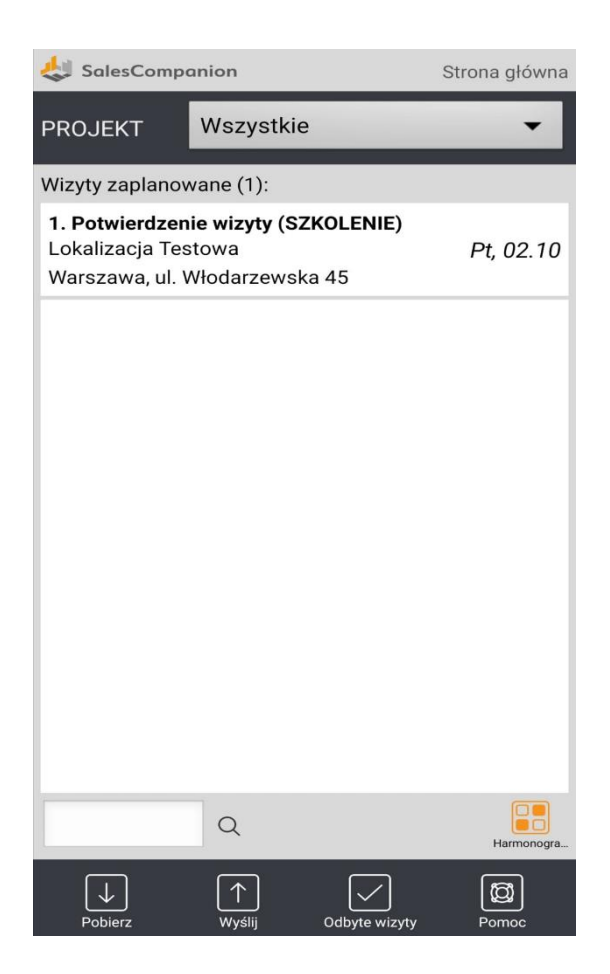

### WIZYTY ZAPLANOWANE

Po wykonaniu synchronizacji (za pomocą przycisku "**Pobierz**") na głównym ekranie aplikacji pojawią się zaplanowane na bieżący dzień wizyty.

Kliknięcie na daną lokalizację powoduje otwarcie wizyty. Natomiast dłuższe przyciśniecie spowoduje wyświetlenie szczegółowych danych punktu, w którym ma się odbyćwizyta.

Jeżeli użytkownik jest przypisany do więcej już jednego projektu w systemie, na górze pojawi się filtr, który umożliwiawyświetleniewizyttylko w obrębie jednego z projektów. Domyślnie, po zalogowaniu się, aplikacja pokazuje wizyty we wszystkich projektach.

| SalesCompanion                 |                     |       |  |  |
|--------------------------------|---------------------|-------|--|--|
| DANE SKLEPU                    | Edytuj sk           | lep 🔊 |  |  |
| Nazwa<br>lokalizacji           | Lokalizacja Testowa |       |  |  |
| Ulica                          | ul. Włodarzewska    |       |  |  |
| Nr domu                        | 45a                 |       |  |  |
| Miasto                         | 02-384 Warszawa     |       |  |  |
| Data wizyty                    | 2 paź 2020          |       |  |  |
| Data<br>wypełnienia<br>ankiety | 2 paź 2020          |       |  |  |

| Ankieta |  |
|---------|--|
|         |  |
|         |  |
|         |  |
|         |  |

## Wizyta

Po otwarciu wizyty dla danej lokalizacji wyświetlą nam się dane dotyczące punktu oraz sekcje, które należy wypełnić.

Niektóre projekty, mogą zezwalać na zapisywanie dodatkowych danych dotyczących punktu (w obrębie projektu), które będą się pokazywały podczas następnych wizyt. Przykładem jest pole **Zalecenia na następną wizytę**.

Jeżeli projekt zezwala na edycję danych adresowych punktu, można to wykonać wybierając przycisk "**Edytuj sklep**".

Poniżej danych dotyczących punktu, znajdują się sekcje, które wymagają wypełniania.

| SalesCompanion                                              | Ankieta         |  |  |
|-------------------------------------------------------------|-----------------|--|--|
| Potwierdzenie wizyty                                        |                 |  |  |
| Potwierdź wykonanie<br>serwisu w dniu serwisu               | Tak Nie         |  |  |
| Wskaż datę kiedy odbędzie<br>się przesunięty serwis         |                 |  |  |
| Podaj powód przesunięcia<br>wizyty                          | wybierz 👻       |  |  |
| Ogólna                                                      |                 |  |  |
| Potwierdź zgodę<br>Koordynatora na przesunięcie<br>serwisu. | a 💿 Tak 💿 Nie   |  |  |
| Zdjęcia                                                     |                 |  |  |
| Zdiecie KASA (min:1 max:                                    | Liczba zdjęć: 0 |  |  |
| 45)                                                         | Wybierz zdjęcia |  |  |
|                                                             |                 |  |  |
|                                                             |                 |  |  |
|                                                             |                 |  |  |
|                                                             |                 |  |  |
|                                                             |                 |  |  |

Zapisz

# Ankieta

Sekcje **Ankieta** oraz **Produkty** składają się z pytań, na które należy udzielić odpowiedzi.

Pytania z wymaganymi odpowiedziami są zaznaczone na czerwono.

Jeżeli któreś z pytań zależy od odpowiedzi na inne pytanie, a warunek nie został spełniony, pytania które nie podlegają odpowiedzi wyświetlają się na szaroipozostająnieaktywne.

**WAŻNE**: Po wypełnieniu i zapisaniu ankiety, ankietę i wizytę należy zapisać przyciskiem ZAPISZ.

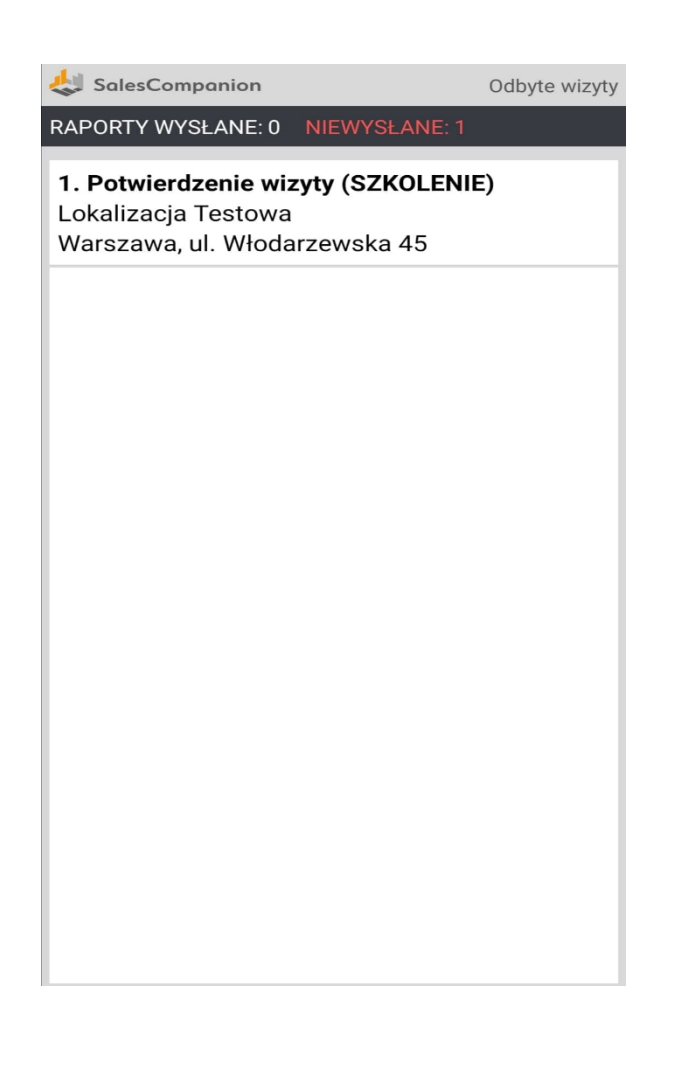

Anuluj

# WIZYTY ODBYTE

Przechodząc do ekranu głównego aplikacji mobilnej, wciskając przycisk "**Odbyte wizyty**" pojawi się lista odbytych wizyt od ostatniej synchronizacji (po ponownej synchronizacji, lista wizytjest czyszczona).

Ankiety, które zostały już wysłane, będą wyróżniały się szarą ramką.

Jeżeli podczas wysyłania ankiety wystąpi błąd (np. zdjęcie, które zostało dołączone do ankiety z dysku urządzania zostało usunięte) pojawi się ona wówczas na czerwono.

**WAŻNE**: Wybierając konkretną ankietę możemy ją podejrzeć, a jeżeli ankieta nie została jeszcze wysłana do systemu, można ją jeszcze zmodyfikować.